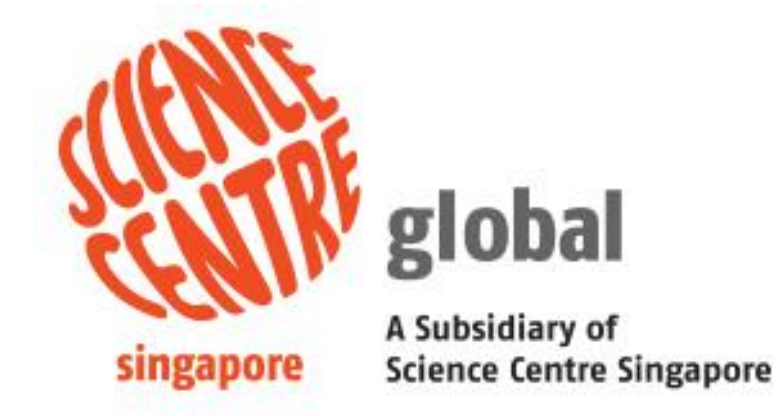

# Online Booking System (OBS)

**User Guide** 

The User Guide on Singapore Science Centre Online Booking System (OBS) is electronically published by the Singapore Science Centre Board (SCB), Singapore.

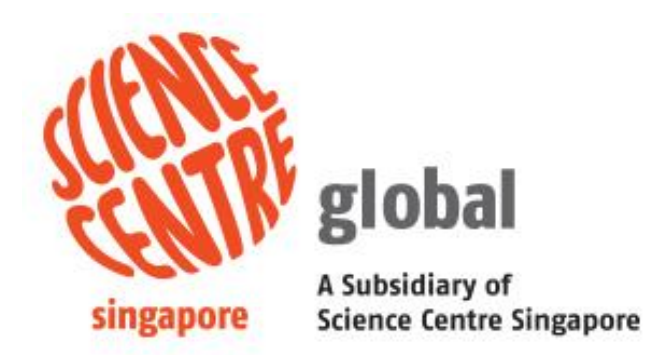

Copyright @ 2021 Singapore Science Centre, Singapore.

All rights reserved. This document or any part thereof may not be reproduced for any reason whatsoever in any form or means whatsoever and however without the prior written consent and approval of the Singapore Science Centre.

Whilst every effort has been made to ensure the accuracy of the information contained in this publication, the Singapore Science Centre, its employees or agents shall not be responsible for any mistakes or inaccuracy that may be contained herein and all such liability and responsibility are expressly disclaimed by these said parties.

# Content

| 1. | I   | Intro | oduction                                               | 4 |
|----|-----|-------|--------------------------------------------------------|---|
|    | 1.1 | 1     | System Requirements                                    | 4 |
| 2. | l   | Use   | r Registration                                         | 5 |
|    | 2.1 | 1 Hc  | ow to register an account with OBS?                    | 5 |
| 3. | I   | Log   | in                                                     | 7 |
| 4. | I   | Mer   | nu function                                            | 8 |
|    | 3.1 | 1.    | How to Navigate through the menus                      | 8 |
| 4. | I   | Boo   | bking Management                                       | 9 |
|    | 4.1 | 1.    | How to create new booking through programme selection. | 9 |
|    | 4.2 | 2.    | How to create new booking through date selection?1     | 3 |
|    | 4.3 | 3.    | How to check booking?1                                 | 7 |
|    | 4.4 | 4.    | How to check booking request?1                         | 9 |
| 5. | l   | Upd   | late User Profile1                                     | 9 |
|    | 5.1 | 1     | How to update user info?1                              | 9 |
| 6. |     | Cha   | inge Password2                                         | 0 |
|    | 6.1 | 1     | How to change password?                                | 0 |
| 7. | I   | Res   | et Password2                                           | 1 |
|    | 6.1 | 1 Hc  | ow to reset password?2                                 | 1 |
| 8. | I   | Pro   | gramme Hand Over (Authorized Representative)2          | 2 |
|    | 7.1 | 1     | How to hand over bookings in between teacher           | 2 |

#### 1. Introduction

Online Booking System (OBS) is one of SCB systems that is used for the submission of booking of science center programmes.

#### 1.1 System Requirements

OBS is a web-based application. Internet connection and Microsoft Edge are system requirements. This system will be automatically redirected to a session-timeout form if user did not use the system for a period of time.

#### 2. User Registration

- 2.1 How to register an account with OBS?
  - a. Click on "Here" link in the sentence "Click Here to register for an account"

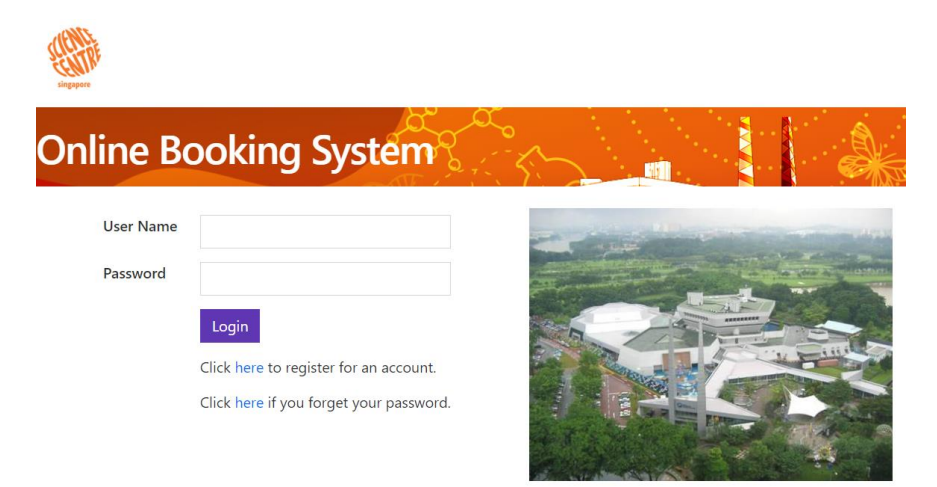

b. Click on "Here" link in the sentence "Click Here to register for an account" in the next page.

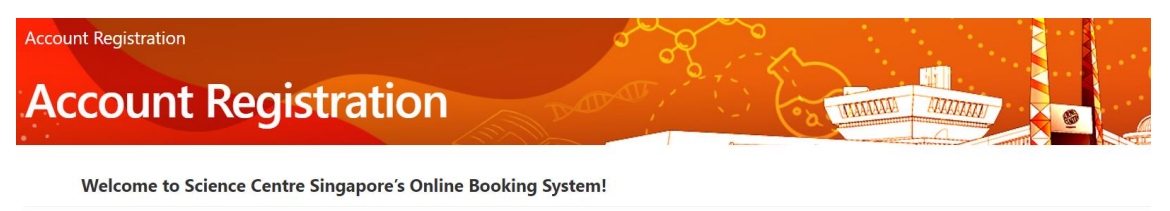

In order to use the system you need to register for an account first. Simply fill up the following online form and upon successful verification, you will receive your credentials via the email address you provided.

If you are from a Singapore School, please select "School" for the Segment dropdown, and then continue by setting the name of your School. You can simply start typing the name of your School and the System will narrow down accordingly.

Click here to register a new account.

#### c. Select or fill in necessary and click on "Submit" button.

| application in                                    | fo      |                         |                     |          |                                         |      |            |             |  |  |  |
|---------------------------------------------------|---------|-------------------------|---------------------|----------|-----------------------------------------|------|------------|-------------|--|--|--|
| Segment                                           | -Please | e Select-               |                     |          | Applicant                               |      |            |             |  |  |  |
| Applicant Code                                    |         |                         |                     |          | UEN                                     |      |            |             |  |  |  |
| Contact No.                                       |         |                         |                     | Fax      |                                         |      |            |             |  |  |  |
| Email                                             |         |                         |                     |          | Address                                 |      |            |             |  |  |  |
| User Info                                         |         |                         |                     |          |                                         |      |            |             |  |  |  |
|                                                   |         |                         |                     |          |                                         |      |            |             |  |  |  |
| User Type                                         | ORepr   | esentativ               | re ®N               | lormal U | ser                                     |      |            |             |  |  |  |
| User Type <b>0</b><br>User Name*                  | ORepr   | esentativ               | re ®N               | lormal U | ser<br>Designat                         | ion  |            |             |  |  |  |
| User Type<br>User Name*<br>Contact No.*           | ORepr   | esentativ               | re ®N               | lormal U | ser<br>Designat<br>Email*               | tion |            |             |  |  |  |
| User Type①<br>User Name*<br>Contact No.*<br>Level | ORepro  | esentativ               | re ⊛N<br>⊡K1        | lormal U | ser<br>Designat<br>Email*               | cion | <b>P</b> 3 | _P4         |  |  |  |
| User Type<br>User Name*<br>Contact No.*<br>Level  | ORepri  | esentativ<br>DN2<br>DP6 | re ⊛N<br>⊡K1<br>⊡S1 | Iormal U | ser<br>Designat<br>Email*<br>OP1<br>CS3 | con  | □P3<br>□S5 | _P4<br>_JC1 |  |  |  |

d. Upon receiving the registration confirmation email, click on the link in the email to go to reset password page, then enter the new password twice and click on "**Confirm**" button.

| A Singapore Government Agency Website |                  |
|---------------------------------------|------------------|
|                                       | REPORTS Logout Q |
| Reset Password                        |                  |
| Reset Password                        |                  |
| New Password                          |                  |
| Re-Enter New Password                 |                  |
|                                       | Confirm Cancel   |

e. Now you can login to your account with the registered email as login ID and the new password.

#### 3. Login

a. Please login using your Username and Password.

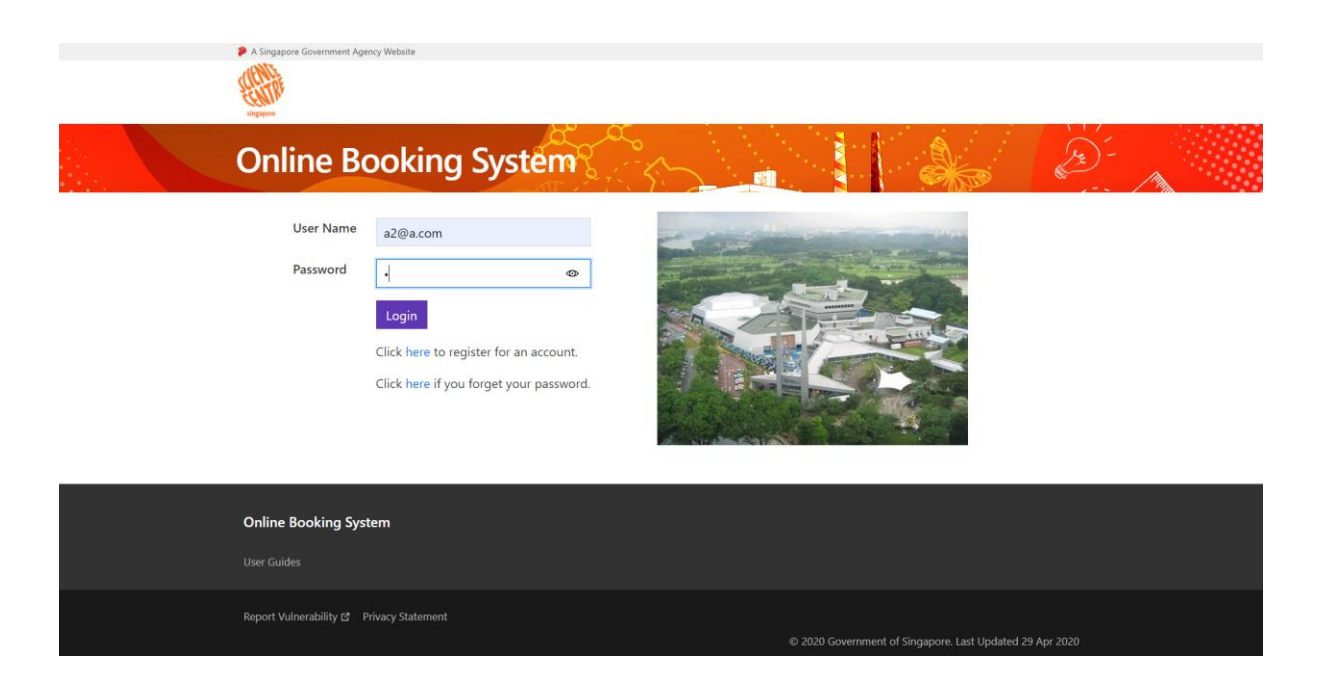

b. Upon login, the "Home Page" will be displayed.

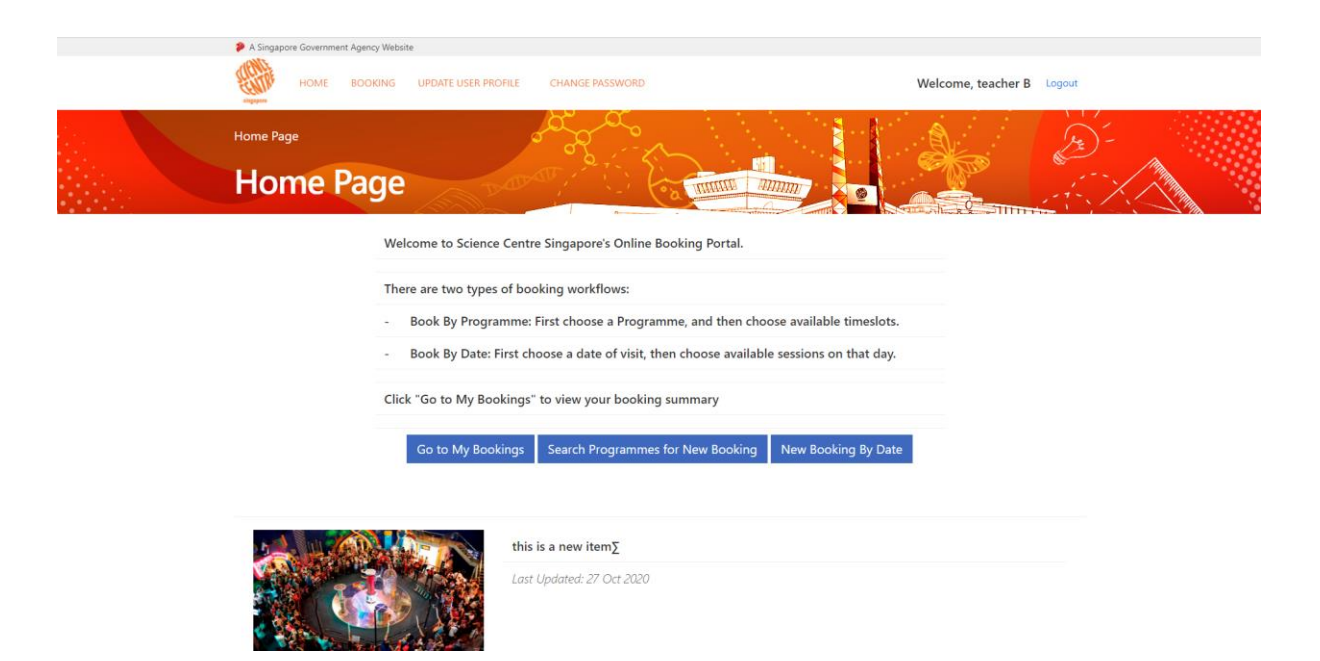

## 4. Menu function

- 3.1. How to Navigate through the menus.
  - a. Hover over "Booking" to show the sub menu and click on the sub menu title to check out the section "Booking > Book By Programme"

| A Singapore Governme | BOOKING UPDATE USER PROFI                                                                   | ILE CHANGE PASSWORD                                                                                       | Wel                                                              | lcome, teacher B Logout |  |
|----------------------|---------------------------------------------------------------------------------------------|----------------------------------------------------------------------------------------------------|------------------------------------------------------------------|-------------------------|--|
| Home Page            | My Bookings<br>Book By Programme<br>Book By Date<br>Booking Request<br>Weicome to Science C | Centre Singapore's Online Booking Port                                                                    | al.                                                              |                         |  |
|                      | There are two types of<br>- Book By Program<br>- Book By Date: Fin                          | f booking workflows:<br>me: First choose a Programme, and the<br>st choose a date of visit, then choose a | en choose available timeslots.<br>vailable sessions on that day. |                         |  |
|                      | Click "Go to My Booki                                                                       | ings" to view your booking summary<br>ngs Search Programmes for New Boo                                   | king New Booking By Date                                         |                         |  |
|                      |                                                                                             | this is a new item∑<br>Last Updated: 27 Oct 2020                                                          |                                                                  |                         |  |

b. Book By Programme page

| номе во               | OKING UPDATE USER PRO                      | DFILE CHANGE PASSWORD                                                         |                                 | Welcome, teacher B Logout |  |
|-----------------------|--------------------------------------------|-------------------------------------------------------------------------------|---------------------------------|---------------------------|--|
| Booking/Search Progra | mme                                        | and and                                                                       |                                 | 1 D D-                    |  |
| New Boo<br>Program    | oking - Bo<br>me                           | ook By Program                                                                |                                 | earch For A               |  |
|                       | Book By Programme<br>timeslots for that Pr | e. First search for a desired Programme<br>ogramme.                           | , then <mark>cho</mark> ose fro | m available               |  |
|                       | You can search for p                       | programmes by Level, Subject Area, Pri                                        | ce or Maximum C                 | lass Capacity.            |  |
|                       | Click the Search but                       | ton to show matching Programmes.                                              |                                 |                           |  |
|                       | Education Level                            | Subject Area                                                                  | Price (Per                      | Class Capacity            |  |
|                       | N1 1<br>N2<br>K1<br>K2<br>P1               | Anatomy<br>Animals<br>Biology<br>Botany (Fruits & Health Science)<br>Buoyancy | Student)<br>Up to:              | At Least:                 |  |
|                       | Keyword                                    |                                                                               |                                 |                           |  |
| CAL                   |                                            | Search Clear                                                                  |                                 |                           |  |

#### 4. Booking Management

- 4.1. How to create new booking through programme selection.
  - a. Go to **"Booking > Booking by Programme**". Fill in the **required field** and click on **"Search**".

| HOME B             | OOKING UPDATE USER PRO                           | OFILE CHANGE PASSWORD                                                                         |                                       | Welcome, teac                     | her B Logout |
|--------------------|--------------------------------------------------|-----------------------------------------------------------------------------------------------|---------------------------------------|-----------------------------------|--------------|
| Booking/Search Pro | My Bookings<br>Book By Programme<br>Book By Date | ok By Program                                                                                 | gia Mun C                             | arch For A                        |              |
| Program            | Booking Request                                  |                                                                                               | The new York                          |                                   |              |
|                    | Book By Programm<br>timeslots for that Pi        | e. First search for a desired Program<br>rogramme.                                            | me, then choose fro                   | m available                       |              |
|                    | You can search for p                             | programmes by Level, Subject Area, I                                                          | Price or Maximum C                    | lass Capacity.                    |              |
|                    | Click the Search but                             | tton to show matching Programmes.                                                             |                                       |                                   |              |
|                    | Education Level<br>N1<br>K1<br>K2<br>P1          | Subject Area<br>Anatomy<br>Animals<br>Biology<br>Botany (Fruits & Health Science)<br>Buoyancy | Price (Per<br>Student)<br>Up to:<br>s | Class Capacity<br>At Least:<br>60 |              |
|                    | Keyword                                          | butterfly                                                                                     |                                       |                                   |              |
|                    |                                                  |                                                                                               |                                       |                                   |              |

b. Click on Book.

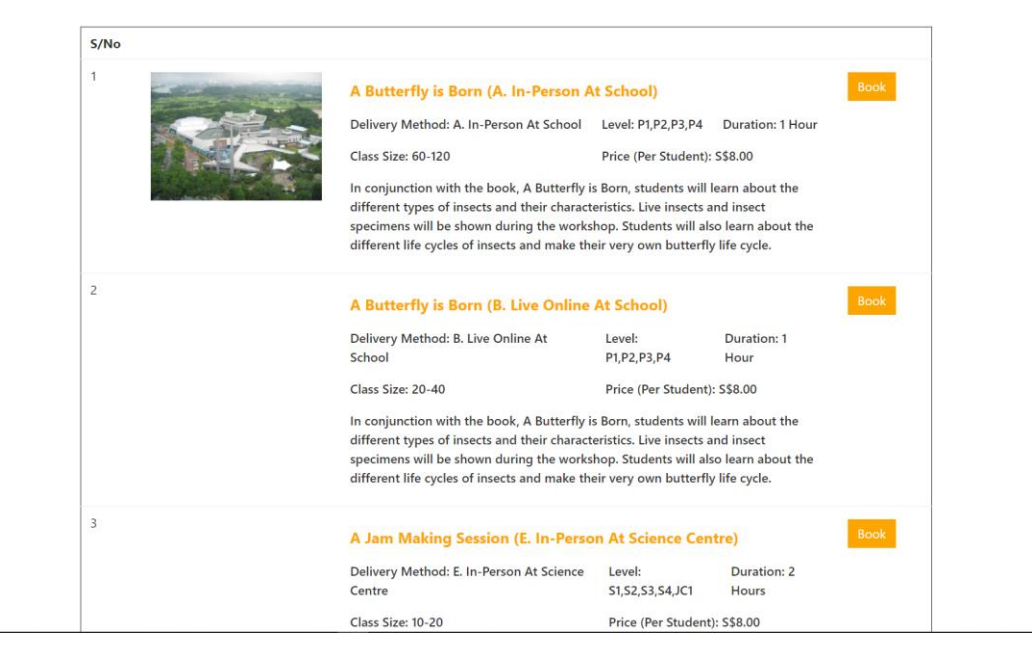

c. Fill in **required field** to and click on "**Search**" to search for available timeslots for the programme.

| New Book               | ting - Book                                               | By Programme hoose                                                                      | Timeslot |
|------------------------|-----------------------------------------------------------|-----------------------------------------------------------------------------------------|----------|
| Bookin                 | g Progress                                                | 2 3                                                                                     | plete    |
|                        | To Continue with your chose<br>range, and then choose you | en Programme, please search for available timeslots within a dat<br>r desired timeslot. | e        |
|                        | Programme Name                                            | A Butterfly is Born (A. In-Person At School)                                            |          |
|                        | From                                                      | 08/03/2021 E *                                                                          |          |
|                        | AM/PM                                                     | ®Both ○AM ○PM                                                                           |          |
|                        |                                                           | Search                                                                                  |          |
| Class in Papeling Dame |                                                           |                                                                                         |          |
| SIOTS IN BOOKING Reque | est u                                                     |                                                                                         |          |

d. Fill in the no of slot to book and click on "Add". After that click on continue.

|      | AM/                         | Both         | OAM    | OPM     |               |                          |                        |                             |
|------|-----------------------------|--------------|--------|---------|---------------|--------------------------|------------------------|-----------------------------|
|      |                             |              |        | Search  |               |                          |                        |                             |
| S/No | Programme                   | Delivery     | Date   | Time    | Class<br>Size | No. of Slot<br>Available | No. of Slot to<br>Book | No. of<br>Seat<br>Available |
| 1    | A Butterfly is Born (A. In- | A. In-Person | 08 Mar | 09:00 - | 60 -          | 1                        | 1                      | ] Add                       |
|      | Person At School)           | At School    | 2021   | 10:00   | 120           |                          |                        |                             |
| 2    | A Butterfly is Born (A. In- | A. In-Person | 08 Mar | 09:30 - | 60 -          | 1                        |                        | Add                         |
|      | Person At School)           | At School    | 2021   | 10:30   | 120           |                          |                        |                             |
| 3    | A Butterfly is Born (A. In- | A. In-Person | 08 Mar | 10:00 - | 60 -          | 0                        |                        | Add                         |
|      | Person At School)           | At School    | 2021   | 11:00   | 120           |                          |                        |                             |
| 4    | A Butterfly is Born (A. In- | A. In-Person | 08 Mar | 10:30 - | 60 -          | 1                        |                        | Add                         |
|      | Person At School)           | At School    | 2021   | 11:30   | 120           |                          |                        |                             |
| 5    | A Butterfly is Born (A. In- | A. In-Person | 08 Mar | 11:00 - | 60 -          | 1                        |                        | Add                         |
|      | Person At School)           | At School    | 2021   | 12:00   | 120           |                          |                        |                             |
| 6    | A Butterfly is Born (A. In- | A. In-Person | 08 Mar | 11:15 - | 60 -          | ù.                       |                        | Add                         |
|      | Person At School)           | At School    | 2021   | 12:15   | 120           |                          | 10 <del>3</del>        |                             |
| 7    | A Butterfly is Born (A. In- | A. In-Person | 08 Mar | 11:45 - | 60 -          | 1                        |                        | Add                         |
|      | Person At School)           | At School    | 2021   | 12:45   | 120           |                          | C                      |                             |

| Slots in Boo | king Request 0 |
|--------------|----------------|
|--------------|----------------|

·····

| /No    | Programme                                                                                                    | Delivery                                               | Date                             | Time                                 | Class<br>Size              | No. of SI<br>Available | ot Ne<br>Bo | o. of Slot to<br>ook | No. of<br>Seat<br>Available |        |
|--------|----------------------------------------------------------------------------------------------------|--------------------------------------------------------|----------------------------------|--------------------------------------|----------------------------|------------------------|-------------|----------------------|-----------------------------|--------|
|        | A Butterfly is Born (A. In-                                                                                               | A. In-Person                                           | 08 Mar                           | 10:00 -                              | 60 -                       | 1                      |             |                      |                             | Add    |
|        | Person At School)                                                                                                    | At School                                              | 2021                             | 11:00                                | 120                        |                        |             |                      |                             |        |
|        | A Butterfly is Born (A. In-                                                                                               | A. In-Person                                           | 08 Mar                           | 10:30 -                              | 60 -                       | 1                      | C           |                      |                             | Add    |
|        | Person At School)                                                                                                    | At School                                              | 2021                             | 11:30                                | 120                        |                        |             |                      |                             |        |
|        | A Butterfly is Born (A. In-                                                                                               | A. In-Person                                           | 08 Mar                           | 11:00 -                              | 60 -                       | 1                      | 1           |                      |                             | Add    |
|        | Person At School)                                                                                                    | At School                                              | 2021                             | 12:00                                | 120                        |                        |             |                      |                             |        |
|        | A Butterfly is Born (A. In-                                                                                               | A. In-Person                                           | 08 Mar                           | 11:15 -                              | 60 -                       | 1                      |             |                      |                             | Add    |
|        | Person At School)                                                                                                    | At School                                              | 2021                             | 12:15                                | 120                        |                        |             |                      |                             |        |
|        | A Butterfly is Born (A. In-                                                                                               | A. In-Person                                           | 08 Mar                           | 11:45 -                              | 60 -                       | a                      |             |                      |                             | Add    |
|        | Person At School)                                                                                                    | At School                                              | 2021                             | 12:45                                | 120                        |                        |             |                      |                             |        |
| ots in | A Butterfly is Born (A. In-<br>Person At School)<br>A Butterfly is Born (A. In-<br>Person At School)<br>Booking Request 0 | A. In-Person<br>At School<br>A. In-Person<br>At School | 08 Mar<br>2021<br>08 Mar<br>2021 | 11:15 -<br>12:15<br>11:45 -<br>12:45 | 60 -<br>120<br>60 -<br>120 | 4                      |             |                      | ]                           | 2      |
| /No    | Programme                                                                                                    | Delivery                                               | Cla                              | ass No.                              | Class<br>Name              | Date                   | Time        | No. of<br>Student    | No. of<br>Teacher           |        |
|        | 202 (C. 2010) - 2010                                                                                                    | A In-Person A                                          | t C2                             | 1001095                              |                            | 08 Mar                 | 09:00 -     | 0                    | 0                           | Delete |
|        | A Butterfly is Born (A. In-                                                                                               | A, III-PEISOITA                                        |                                  |                                      |                            |                        |             |                      |                             |        |

e. Click on update to fill up information for the booking.

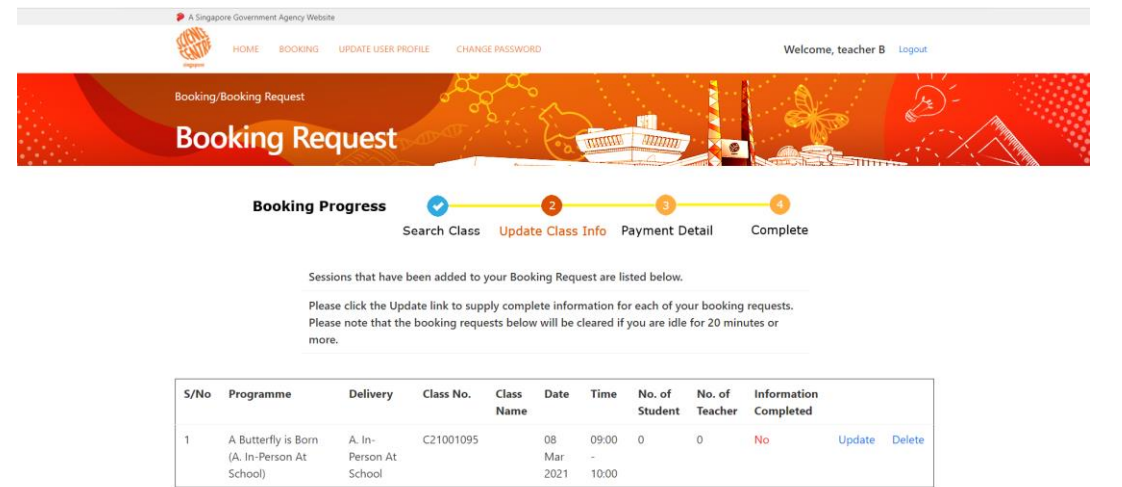

Continue To Confirmation More Booking Delete All

| A Singapore Government<br>(A) | t Agency Website                                                                                                    |          |
|-------------------------------|----------------------------------------------------------------------------------------------------|----------|
| See.                          | Class Details                                                                                                    |          |
| Programme Na                  | lame A Butterfly is Born (A. In-Person At School)                                                                          | <u>_</u> |
| Delivery                      | A. In-Person At School                                                                                                    | )-<br>M  |
| Date                          | 08 Mar 2021                                                                                                    |          |
| Time                          | 09:00 - 10:00                                                                                                    |          |
| School                        | new school                                                                                                    |          |
| Fee                           | Per Student: \$\$8.00 Per Teacher: \$\$0.00                                                                                |          |
| Class Name*                   | P2                                                                                                    |          |
| No. of Student                | <b>*</b> 60                                                                                                    |          |
| No. of Teacher                | * 3                                                                                                    |          |
| Level*                        | □P1 124P2 □P3 □P4                                                                                                    |          |
| If you have stu               | udents who require special attention, do let us know. (Eg, ASD, ADHD and/or other developmental and learning disabilities) |          |
|                               |                                                                                                    |          |
| Instruction                   | If there is any special need for this class, please contact SCB.                                                           |          |
|                               | Update Cancel                                                                                                    |          |

f. Click on **more booking** if want to add in more booking request. (Repeat step 4.1 a-e) Click on **continue to confirmation** if there is no more booking request to be made.

| Booking, | /Booking Request    |                                     | or of                              | $\sum_{i=1}^{n}$    | ŝ                    |                        |                              |                          |                               |        | Je -   | <i>I</i> ii |
|----------|---------------------|-------------------------------------|------------------------------------|---------------------|----------------------|------------------------|------------------------------|--------------------------|-------------------------------|--------|--------|-------------|
| Boo      | oking Rea           | quest                               | and i                              | 12                  | (°a                  | annne                  | amm                          | 0                        |                               | 2      | 4.7    |             |
|          |                     |                                     |                                    |                     |                      |                        |                              | ATTON A                  | The second of the A           |        |        |             |
|          | Booking P           | rogress                             | Search Class                       | Updat               | e Class              | Info P                 | ayment D                     | etail                    | Complete                      |        |        |             |
|          |                     |                                     |                                    |                     |                      |                        | •                            |                          | 1999-1991- <b>*</b> 1999-1993 |        |        |             |
|          | Sess                | ions that have                      | been added to                      | your Book           | ing Requ             | est are lis            | sted below.                  |                          |                               |        |        |             |
|          | Plea<br>Plea        | se click the Up<br>se note that the | date link to sup<br>e booking requ | ply complests below | ete infor<br>will be | nation fo<br>leared if | r each of yo<br>you are idle | ur booking<br>for 20 min | requests.<br>utes or          |        |        |             |
|          | mor                 | e.                                  |                                    |                     |                      |                        |                              |                          |                               |        |        |             |
| S/No     | Programme           | Delivery                            | Class No.                          | Class<br>Name       | Date                 | Time                   | No. of<br>Student            | No. of<br>Teacher        | Information<br>Completed      |        |        |             |
| 1        | A Butterfly is Born | A. In-                              | C21001095                          | P2                  | 08                   | 09:00                  | 60                           | 3                        | Yes                           | Update | Delete |             |
|          | (A. In-Person At    | Person At                           |                                    |                     | Mar                  | -                      |                              |                          |                               |        |        |             |

g. Check details of each item and click the check box to accept terms and conditions. After that click on submit.

|                                                       | Please check d<br>confirm and fi                      | letails of eac<br>nalize your    | h item in your<br>booking. | Booking       | Request           | below, a            | nd then clic      | k Submit to       | )                        |                                        |                                        |                                           |                |
|-------------------------------------------------------|-------------------------------------------------------|----------------------------------|----------------------------|---------------|-------------------|---------------------|-------------------|-------------------|--------------------------|----------------------------------------|----------------------------------------|-------------------------------------------|----------------|
| Term & Condition                                      | Programme                                             | Delivery                         | Class No.                  | Class<br>Name | Date              | Time                | No. of<br>Student | No. of<br>Teacher | No. of<br>FOC<br>Teacher | Student<br>Fee<br>(S\$)<br>with<br>GST | Teacher<br>Fee<br>(S\$)<br>with<br>GST | Per<br>Run<br>Fee<br>(S\$)<br>with<br>GST | Total<br>(S\$) |
| ☑ I have read &<br>accept the<br>Terms and Conditions | A Butterfly<br>is Born (A.<br>In-Person At<br>School) | A. In-<br>Person<br>At<br>School | C21001095                  | P2            | 08<br>Mar<br>2021 | 09:00<br>-<br>10:00 | 60                | 3                 | 0                        | 480.00                                 | 0.00                                   | 0.00                                      | 480.00         |
|                                                       |                                                       |                                  |                            |               |                   |                     |                   |                   | Total wit                | hout GST: S                            | \$448.60                               |                                           |                |
|                                                       |                                                       |                                  |                            |               |                   |                     |                   |                   |                          | Total GST:                             | \$\$31.40                              |                                           |                |
|                                                       |                                                       |                                  |                            |               |                   |                     |                   |                   |                          | Total: S                               | \$480.00                               |                                           |                |

h. After **booking confirm**, a **notification email** will send to respective email address. Click on **Ok**.

| S/No | Programme                                 | Delivery                   | Class No. | Class Name | Date        | Time          | No. of Student | No. of Teacher      | No. of FOC Teacher | Student |
|------|-------------------------------------------|----------------------------|-----------|------------|-------------|---------------|----------------|---------------------|--------------------|---------|
| 1    | A Butterfly is Born (A. In-Person At Scho | ol) A. In-Person At School | C21001095 | P2         | 08 Mar 2021 | 09:00 - 10:00 | 60             | 3                   | 0                  | 480.00  |
|      |                                           |                            |           |            |             |               | ОК             |                     |                    |         |
|      |                                           |                            |           |            |             |               | Total wi       | ithout GST: S\$0.00 |                    |         |
|      |                                           |                            |           |            |             |               | Total W        | Total GST: S\$0.00  |                    |         |
|      |                                           |                            |           |            |             |               |                | Total: S\$0.00      |                    |         |
|      |                                           |                            |           |            |             |               |                |                     |                    |         |

4.2. How to create new booking through date selection?

| 🎾 A Singap                              | ore Government Agency Website                                                |                                                                                              |                             |                  |          |
|-----------------------------------------|------------------------------------------------------------------------------|----------------------------------------------------------------------------------------------|-----------------------------|------------------|----------|
| <u></u>                                 | HOME BOOKING UPDATE USER PROF                                                | ILE CHANGE PASSWORD                                                                          |                             | Welcome, teacher | B Logout |
| Booking                                 | New Book My Bookings<br>Book By Programme<br>Book By Date<br>Booking Request | ok By Date                                                                                   |                             |                  |          |
|                                         | Booking Progress                                                             | arch Class Update Class Info                                                                 | 3<br>Payment Detail         | Complete         |          |
|                                         | Book By Date. First se                                                       | elect your desired date of visit, subject                                                    | area, and level.            |                  |          |
|                                         | Then choose from the                                                         | e list of Programmes available on that                                                       | date.                       |                  |          |
|                                         | IMPORTANT: Numbe<br>your Booking Reques                                      | r of Slots Available is subject to chang<br>t immediately.                                   | e at any time, please add t | he item to       |          |
|                                         | Date                                                                         | 08/03/2021                                                                                   |                             |                  |          |
|                                         | AM/PM                                                                        | ⊛Both OAM OPM                                                                                |                             |                  |          |
| localhost51256/800king/SearchlyDate.apx | Education Level<br>N1<br>N2<br>K1<br>K2                                      | Subject Area     Anatomy     Animals     Biology     Botany (Fruits & Health Science)        |                             |                  |          |
|                                         | Booking Progress<br>Se                                                       | arch Class Update Class Info                                                                 | 3<br>Payment Detail         |                  |          |
|                                         | Then choose from th                                                          | e list of Programmes available on that                                                       | date.                       |                  |          |
|                                         | IMPORTANT: Numbe<br>your Booking Reques                                      | r of Slots Available is subject to chang<br>t immediately.                                   | e at any time, please add t | he item to       |          |
|                                         | Date                                                                         | 08/03/2021                                                                                   |                             |                  |          |
|                                         | AM/PMO                                                                       |                                                                                              |                             |                  |          |
|                                         | Education Level<br>N1<br>K1<br>K2<br>P1                                      | Subject Area<br>Anatomy<br>Animals<br>Biology<br>Botany (Fruits & Health Science<br>Buoyancy | )<br>•                      |                  |          |
|                                         |                                                                              | Search Clear                                                                                 |                             |                  |          |
| Slots in                                | Booking Request 0                                                            |                                                                                              |                             |                  |          |
| No rec                                  | ord found.                                                                   |                                                                                              |                             |                  |          |

a. Go to "Booking >Book by Date". Fill in the required field and click on "Search".

b. Fill in the no of slot to book and click on "Add". After that click on continue.

|      | N2<br>K1<br>K2<br>P1                                 | Animals<br>Biology<br>Botany (Fru<br>Buoyancy | uits & Hea        | alth Scienc         | :e)           |                               |                        |                             |            |
|------|------------------------------------------------------|-----------------------------------------------|-------------------|---------------------|---------------|-------------------------------|------------------------|-----------------------------|------------|
| S/No | Programme                                            | Search C                                      | lear<br>Date      | Time                | Class<br>Size | No. of Slot<br>Available<br>1 | No. of Slot to<br>Book | No. of<br>Seat<br>Available |            |
| 1    | A. Butterfly is Born. (A. In-Person At School)       | A. In-<br>Person At<br>School                 | 08<br>Mar<br>2021 | 10:00<br>-<br>11:00 | 60 -<br>120   | 1                             | 1                      |                             | Add        |
| 2    | A. Butterfly_is_Born. (A. In-Person At School)       | A. In-<br>Person At<br>School                 | 08<br>Mar<br>2021 | 10:30<br>-<br>11:30 | 60 -<br>120   | 1                             |                        |                             | <u>Add</u> |
| 3    | <u>A Butterfly is Born. (A. In-Person At School)</u> | A. In-<br>Person At<br>School                 | 08<br>Mar<br>2021 | 11:00<br>-<br>12:00 | 60 -<br>120   | 1                             |                        |                             | <u>Add</u> |
| 4    | A Butterfly is Born (A. In-Person At School)         | A. In-<br>Person At<br>School                 | 08<br>Mar<br>2021 | 11:15<br>-<br>12:15 | 60 -<br>120   | 1                             |                        |                             | <u>Add</u> |
| 5    | A Butterfly is Born. (A. In-Person At School)        | A. In-<br>Person At<br>School                 | 08<br>Mar<br>2021 | 11:45<br>-<br>12:45 | 60 -<br>120   | 1                             |                        |                             | Add        |
| 6    | A Butterfly is Born (B. Live Online At School)       | B. Live                                       | 08<br>Mar         | 09:00               | 20 -          | 1                             |                        |                             | Add        |

|     |                                                                  | 301001                                      |                   |                     |            |   |     |
|-----|------------------------------------------------------------------|---------------------------------------------|-------------------|---------------------|------------|---|-----|
| 9   | A Jam Making Session (E. In-Person At Science Centre)            | E. In-<br>Person<br>At<br>Science<br>Centre | 08<br>Mar<br>2021 | 14:30<br>-<br>16:30 | 10 -<br>20 | 2 | Add |
| 10  | ABE Express Intermediate Part 1.(E. In-Person At Science Centre) | E. In-<br>Person<br>At<br>Science<br>Centre | 08<br>Mar<br>2021 | 09:30<br>-<br>12:30 | 10 -<br>20 | 1 | Add |
| 1 2 | 3 4                                                              |                                             |                   |                     |            |   |     |

| SI | ots in | Booking Request 🟮                               |                           |           |               |                |                  |               |        |
|----|--------|-------------------------------------------------|---------------------------|-----------|---------------|----------------|------------------|---------------|--------|
| \$ | S/No   | Programme                                       | Delivery                  | Class No. | Class<br>Name | Date           | Time             | Class<br>Size |        |
| 1  | 1      | A Butterfly is Born (A. In-Person At<br>School) | A. In-Person At<br>School | C21001096 |               | 08 Mar<br>2021 | 10:00 -<br>11:00 | 60 - 120      | Delete |

Continue Cancel

Online Booking System

- c. Click on **update** to fill up **information for the booking.** 
  - P A Welcome, teacher B Logout HOME BOO **Booking Request Booking Progress** 0 2 Search Class Update Class Info Payment Detail Complete Sessions that have been added to your Booking Request are listed below. Please click the Update link to supply complete information for each of your booking requests. Please note that the booking requests below will be cleared if you are idle for 20 minutes or more. S/No Programme Delivery Class No. Class Date Time No. of No. of Information Student Name Teacher Completed A Butterfly is Born A. In-C21001096 08 10:00 0 0 No Update Delete Person At (A. In-Person At Mar School) School 2021 11:00 Continue To Confirmation More Booking Delete All **Class Details** A Butterfly is Born (A. In-Person At School) Programme Name Delivery A. In-Person At School Date 08 Mar 2021 10:00 - 11:00 Time new school School Fee Per Student: S\$8.00 Per Teacher: S\$0.00 Class Name\* P2 No. of Student\* 60 No. of Teacher\* 3 Level\* ⊡P1 ⊠P2 □P3 □P4 If you have students who require special attention, do let us know. (Eg, ASD, ADHD and/or other developmental and learning disabilities Instruction If there is any special need for this class, please contact SCB. Update Cancel
- d. Click on more booking if want to add in more booking request. (Repeat step 4.2 a-c)
   Click on continue to confirmation if there is no more booking request to be made.

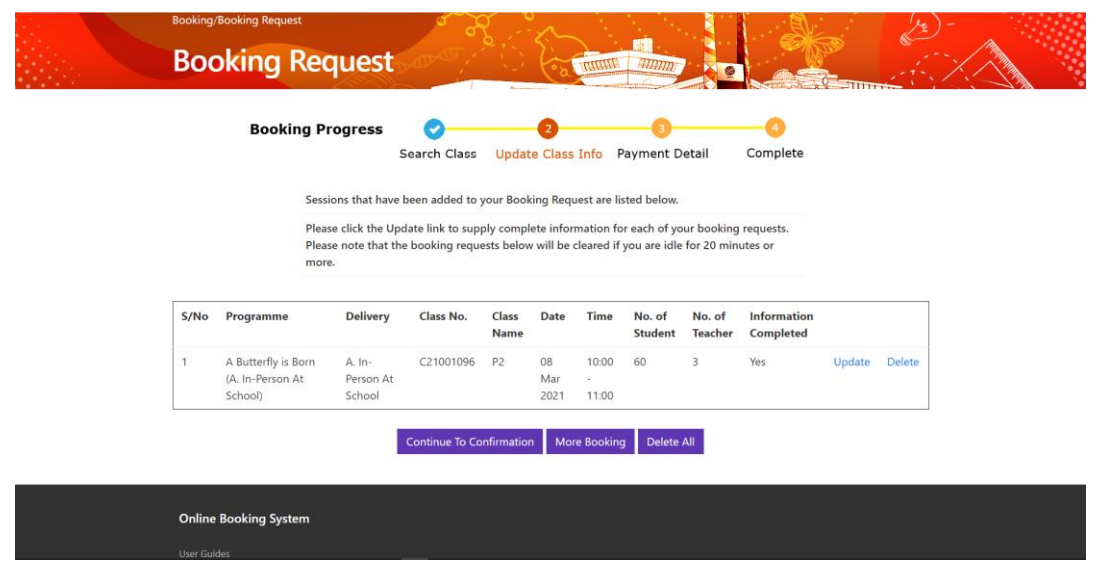

e. Check details of each item and click the check box to accept terms and conditions. After that click on submit.

|                                                       | .99                                                   | Search                           | Class U                    | odate Cla     | ss Info           | Payr                | nent Deta         | il Co                     | mplete                   |                                        |                                        |                                           |                |
|-------------------------------------------------------|-------------------------------------------------------|----------------------------------|----------------------------|---------------|-------------------|---------------------|-------------------|---------------------------|--------------------------|----------------------------------------|----------------------------------------|-------------------------------------------|----------------|
|                                                       | Please check d<br>confirm and fi                      | letails of eac<br>nalize your l  | ch item in you<br>booking. | r Booking     | Request           | below, a            | nd then clic      | k Subm <mark>it</mark> to | >                        |                                        |                                        |                                           |                |
| Term & Condition                                      | Programme                                             | Delivery                         | Class No.                  | Class<br>Name | Date              | Time                | No. of<br>Student | No. of<br>Teacher         | No. of<br>FOC<br>Teacher | Student<br>Fee<br>(S\$)<br>with<br>GST | Teacher<br>Fee<br>(S\$)<br>with<br>GST | Per<br>Run<br>Fee<br>(S\$)<br>with<br>GST | Total<br>(S\$) |
| ☑ I have read &<br>accept the<br>Terms and Conditions | A Butterfly<br>is Born (A.<br>In-Person At<br>School) | A. In-<br>Person<br>At<br>School | C21001096                  | P2            | 08<br>Mar<br>2021 | 10:00<br>-<br>11:00 | 60                | 3                         | 0                        | 480.00                                 | 0.00                                   | 0.00                                      | 480.00         |
|                                                       |                                                       |                                  |                            |               |                   |                     |                   |                           | Total wit                | hout GST: S                            | \$448.60                               |                                           |                |
|                                                       |                                                       |                                  |                            |               |                   |                     |                   |                           |                          | Total GST:                             | <mark>\$\$31.40</mark>                 |                                           |                |
|                                                       |                                                       |                                  |                            |               |                   |                     |                   |                           |                          | Total: S                               | \$480.00                               |                                           |                |

f. After **booking confirm**, a **notification email** will send to respective email address. Click on **Ok**.

Your booking (booking reference no: B21001030) has been confirmed. A notification email will be sent to you. Thank you.

| S/No | Programme             |                         | Delivery               | Class No.   | Class Name     | Date        | Time          | No. of Student | No. of Teacher      | No. of FOC Teacher | Student |
|------|-----------------------|-------------------------|------------------------|-------------|----------------|-------------|---------------|----------------|---------------------|--------------------|---------|
| 1    | A Butterfly is Born ( | A. In-Person At School) | A. In-Person At School | C21001096   | P2             | 08 Mar 2021 | 10:00 - 11:00 | 60             | 3                   | 0                  | 480.00  |
|      |                       |                         |                        |             |                |             |               | ОК             |                     |                    |         |
|      |                       |                         |                        |             |                |             |               | Total wi       | ithout GST: S\$0.00 |                    |         |
|      |                       |                         |                        |             |                |             |               |                | Total GST: S\$0.00  |                    |         |
|      |                       |                         |                        |             |                |             |               |                | Total: S\$0.00      |                    |         |
|      |                       |                         | Submi                  | t Back to B | ooking Request | More Bookir | ng Cancel     |                |                     |                    |         |
|      |                       | Online Booking Syste    |                        |             |                |             |               |                |                     |                    |         |
|      |                       |                         |                        |             |                |             |               |                |                     |                    |         |
|      |                       |                         |                        |             |                |             |               |                |                     |                    |         |

#### 4.3. How to check booking?

a. Go to "Booking > My Bookings". Fill in the required field and click on "Search".

|                                             | н             | DME BO            | OKING UPDATE                                                           | USER PROFILE   | CHANGE PA                      | SSWORD        |          |           |                   |                   | Welc           | ome, teac | her B | Logout |  |
|---------------------------------------------|---------------|-------------------|------------------------------------------------------------------------|----------------|--------------------------------|---------------|----------|-----------|-------------------|-------------------|----------------|-----------|-------|--------|--|
|                                             | Booking/My E  | lookin M<br>OC Bu | <b>ty Bookings</b><br>ook By Programm<br>ook By Date<br>ooking Request | e<br>Search Pr | rogrammes for                  | r New Boo     | oking    | New B     | ooking By D       | ate               |                |           |       |        |  |
|                                             |               | Bookin            | ng No.                                                                 |                | B21001029                      |               |          |           |                   |                   |                |           |       |        |  |
|                                             |               | Progra            | imme by Keywo                                                          | rd             | A Butterfly<br>Butterfly       | is Born (A.   | In-Perso | n At Scho | ool)              |                   |                |           |       |        |  |
|                                             |               | 🗆 Sele            | ct Date Range                                                          |                | From 22/02/20<br>To 22/02/2021 | 121           | •        |           |                   |                   |                |           |       |        |  |
|                                             |               | Status            |                                                                        |                | Active                         | Search        | Clear    |           |                   |                   |                |           |       |        |  |
|                                             | The list belo | w shows           | your booking:                                                          | and their s    | status.                        |               |          |           |                   |                   |                |           |       |        |  |
|                                             | S/No Bo       | oking<br>).       | Programme                                                              | Delivery       | Class No.                      | Class<br>Name | Date     | Time      | No. of<br>Student | No. of<br>Teacher | Total<br>(S\$) | Status    |       |        |  |
| localhost:51258/Booking/BookingSummary.aspx | 1 B2          | 1001029           | A Butterfly                                                            | A. In-         | C21001095                      | P2            | 08       | 09:00     | 60                | 3                 | 480.00         | Active    | Edit  | Cancel |  |

b. Click on edit to check the detail of the bookings and make changes. After that click on update.

|       |                               |                    | Search F                | Programmes fo        | r New Boo     | oking      | New B     | looking By I      | Date              |                |        |  |
|-------|-------------------------------|--------------------|-------------------------|----------------------|---------------|------------|-----------|-------------------|-------------------|----------------|--------|--|
|       |                               | Booking No.        |                         | B21001029            |               |            |           |                   |                   |                |        |  |
|       |                               | Programme          |                         | A Butterfly          | is Born (A    | . In-Perso | on At Sch | ool)              |                   |                |        |  |
|       |                               | Programme by Keywo | ord                     | Butterfly            |               |            |           |                   |                   |                |        |  |
|       |                               | Select Date Range  |                         | From 22/02/20        | 21            | •          |           |                   |                   |                |        |  |
|       |                               | Status             |                         | Active               |               |            |           |                   |                   |                |        |  |
|       |                               |                    |                         |                      | Search        | Clear      |           |                   |                   |                |        |  |
| The I | ist below s<br>o Booki<br>No. | hows your booking  | s and their<br>Delivery | status.<br>Class No. | Class<br>Name | Date       | Time      | No. of<br>Student | No. of<br>Teacher | Total<br>(S\$) | Status |  |

|   | Programme Name             | A Butterfly is Born (A. In-Person At School)                                                                   |    |
|---|----------------------------|----------------------------------------------------------------------------------------------------|----|
| B | Delivery                   | A. In-Person At School                                                                                         | )- |
|   | Date                       | 08 Mar 2021                                                                                                    |    |
|   | Time                       | 09:00 - 10:00                                                                                                  |    |
|   | School                     | new school                                                                                                    |    |
|   | Fee                        | Per Student: S\$8.00 Per Teacher: S\$0.00                                                                      |    |
|   | Class Name*                | P2                                                                                                    |    |
|   | No. of Student*            | 70                                                                                                    |    |
|   | No. of Teacher*            | 4                                                                                                    |    |
|   | Visit Galleries?*          | CYes #No                                                                                                    |    |
|   | Level*                     | □P1 124P2 □P3 □P4                                                                                              |    |
| т | If you have students who r | equire special attention, do let us know. (Eg, ASD, ADHD and/or other developmental and learning disabilities) |    |
|   | Instruction                | If there is any special need for this class, please contact SCB. Update Cancel                                 | el |

c. Click on **Export to CSV** to export the booking details into excel file.

|                                                                                                    |                                                                                                    |                                                                                                    |                                                                                                    | Search                                                                                                    | rogrammes to                                                                                                    | I New BOOKIN            | g New                              | BOOKING BY                    | Date                                                                                                    |                 |                        |             |                                                                                                    |                                              |                                                                              |       |
|----------------------------------------------------------------------------------------------------|----------------------------------------------------------------------------------------------------|----------------------------------------------------------------------------------------------------|----------------------------------------------------------------------------------------------------|----------------------------------------------------------------------------------------------------|----------------------------------------------------------------------------------------------------|-------------------------|------------------------------------|-------------------------------|----------------------------------------------------------------------------------------------------|-----------------|------------------------|-------------|----------------------------------------------------------------------------------------------------|----------------------------------------------|------------------------------------------------------------------------------|-------|
|                                                                                                    |                                                                                                    | Booki                                                                                                    | ng No.                                                                                                    |                                                                                                    |                                                                                                    |                         |                                    |                               |                                                                                                    |                 |                        |             |                                                                                                    |                                              |                                                                              |       |
|                                                                                                    |                                                                                                    | Progr                                                                                                    | amme                                                                                                    |                                                                                                    | -Please Sel                                                                                                    | ect-                    |                                    |                               |                                                                                                    |                 |                        |             |                                                                                                    |                                              |                                                                              |       |
|                                                                                                    |                                                                                                    | Progr                                                                                                    | amme by Keywo                                                                                                    | ord                                                                                                    |                                                                                                    |                         |                                    |                               |                                                                                                    |                 |                        |             |                                                                                                    |                                              |                                                                              |       |
|                                                                                                    |                                                                                                    | Sele                                                                                                    | ect Date Range                                                                                                    |                                                                                                    | From 22/02/20<br>To 22/02/2021                                                                                                    | 021                     | •                                  |                               |                                                                                                    |                 |                        |             |                                                                                                    |                                              |                                                                              |       |
|                                                                                                    |                                                                                                    | Status                                                                                                    | 5                                                                                                    |                                                                                                    | -Please Sel                                                                                                    | ect-                    |                                    |                               |                                                                                                    |                 |                        |             |                                                                                                    |                                              |                                                                              |       |
|                                                                                                    |                                                                                                    |                                                                                                    |                                                                                                    |                                                                                                    |                                                                                                    | Search                  | Clear                              |                               |                                                                                                    |                 |                        |             |                                                                                                    |                                              |                                                                              |       |
|                                                                                                    | The list                                                                                                    | helow shows                                                                                                    | a vour booking                                                                                                    | s and their                                                                                                    | status                                                                                                    |                         |                                    |                               |                                                                                                    |                 |                        |             |                                                                                                    |                                              |                                                                              |       |
|                                                                                                    | S/No                                                                                                    | Booking                                                                                                    | Programme                                                                                                    | Delivery                                                                                                    | Class No.                                                                                                    | Class D                 | ate Time                           | No. of                        | No. of                                                                                                    | Total           | Status                 |             |                                                                                                    | 1                                            |                                                                              |       |
|                                                                                                    | 3/110                                                                                                    | No.                                                                                                    | riogramme                                                                                                    | Delivery                                                                                                    | class feo.                                                                                                    | Name                    | ate fillite                        | Student                       | Teacher                                                                                                    | (5\$)           | Status                 |             |                                                                                                    |                                              |                                                                              |       |
|                                                                                                    | 1                                                                                                    | B21001029                                                                                                    | A Butterfly<br>is Born (A.                                                                                                    | A. In-<br>Person                                                                                                    | C21001095                                                                                                    | P2 08                   | 8 09:00<br>Iar -                   | 70                            | 4                                                                                                    | 560.00          | Active                 | Edit        | Cancel                                                                                                    |                                              |                                                                              |       |
|                                                                                                    |                                                                                                    |                                                                                                    | In-Person At<br>School)                                                                                                    | At<br>School                                                                                                    |                                                                                                    | 20                      | 021 10:00                          |                               |                                                                                                    |                 |                        |             |                                                                                                    |                                              |                                                                              |       |
|                                                                                                    | 2                                                                                                    | B21001030                                                                                                    | A Butterfly                                                                                                    | A. In-                                                                                                    | C21001096                                                                                                    | P2 08                   | B 10:00                            | 60                            | 3                                                                                                    | 480.00          | Active                 | Edit        | Cancel                                                                                                    |                                              |                                                                              |       |
|                                                                                                    |                                                                                                    |                                                                                                    | is Born (A.<br>In-Person At                                                                                                    | Person<br>At                                                                                                    |                                                                                                    | M<br>20                 | lar -<br>021 11:00                 |                               |                                                                                                    |                 |                        |             |                                                                                                    |                                              |                                                                              |       |
|                                                                                                    |                                                                                                    |                                                                                                    | School)                                                                                                    | School                                                                                                    |                                                                                                    |                         |                                    |                               |                                                                                                    |                 |                        |             |                                                                                                    |                                              |                                                                              |       |
|                                                                                                    |                                                                                                    |                                                                                                    | then bereioper                                                                                                    | nep                                                                                                    |                                                                                                    |                         |                                    |                               |                                                                                                    |                 |                        |             | _                                                                                                    |                                              | 남 Share                                                                      | 2     |
| at Painter                                                                                                    | • 11 • A*<br>⊞ •   <u>▲</u> • <u>A</u>                                                                                                    | × ===<br>- ===                                                                                                    |                                                                                                    | r ~ General<br>\$ ~ %                                                                                                    | Conditi     Formatt                                                                                                    | ional Format as Calc    | mal Bad                            | Good<br>Expla                 | Neuti<br>natory Input                                                                                                    | ral v<br>v      | Insert Delete          | Format<br>v | ∑ AutoSum →                                                                                                    | ZV<br>Sort & Fin<br>Filter * Sele            | et * Share                                                                   | SI    |
| sat Painter<br>s I ⊻ ✓ ∱                                                                                                    | v 11 v A*<br>⊡ v I ▲ v A<br>Font<br>Exported Time:                                                                                                    | A' = = = = =                                                                                                    | Image: Second part of the second part of the se                  | rep<br>General<br>\$ ~ %<br>5 Num                                                                                                    | formatt ber 15                                                                                                    | ional Format as Calc    | mal Bad<br>rulation Chico<br>S     | Good<br>Expla<br>bytes        | Neuti<br>natory Input                                                                                                    | ral ×           | linsert Delete         | Format      | ∑ AutoSum<br>Fill ×<br>Clear ×<br>Ed                                                                                                    | Sort & Fin<br>Filter * Sele                  | C Share<br>O Data<br>Analysis<br>Analysis                                    | s S   |
| y ↓ Cafibri<br>nat Painter<br>d 5<br>× ↓ × ✓ ∱                                                                                                    | v 11 v A*<br>⊡ v ∆ v A<br>Font<br>Exported Time:<br>C D                                                                                                    |                                                                                                    | Kin Controlper     King Text     End Marge & Cente     Alignment     F                                                                                                    | General<br>S ~ %<br>S Num<br>G                                                                                                    | for an and a second second secon                                                                                                    | ional Format as Calc    | mal Bad<br>sulation S              | Good<br>Coll Expla<br>bites   | Neuti<br>iatory Input                                                                                                    | rat v<br>v<br>v | Insert Delete<br>Cells | Format      | ∑ AutoSum \<br>I Fill \<br>Clear \<br>Ed                                                                                                    | Sort & Fin<br>Filter * Sele                  | Share Share Share Data Analysis Analysis W X                                 |       |
| y → Painter<br>d 5<br>i i × √ 5<br>i z2/02/2021 15:48<br>Yrogramme Class No<br>Stutterfly is Bort C210019                                                                                                    | v 11 v Å <sup>*</sup><br>→ △ v Å<br>Front<br>Exported Time:<br>C D<br>C D<br>C D<br>C D<br>C P2<br>C P2<br>C P2<br>C C C C D<br>C C C C C C C C C C C C C C C C C C C                                                                                                     | A <sup>*</sup> = = = = = €<br>· · · · · · · · · · · · · · · · · · ·                                                                                                     | Alignment                                                                                                    | General           r         \$ - %           5         Num                                                                                                    | 9 50 23<br>ber 5 Formatt                                                                                                    | J K<br>Status<br>Active | mal Bed<br>rulation Elect<br>S     | Good<br>ccell Explan          | Neuti<br>natory Input                                                                                                    | Q               | R S                    | Format<br>v | ∑ AutoSum ~<br>I Fill ~<br>∲ Clear ~<br>Ed                                                                                                    | Sort & Fin<br>Filter * Sele                  | C Share<br>O Data<br>Analysis<br>W X                                         | Se Se |
| At Painter<br>S<br>S<br>S<br>S<br>S<br>S<br>S<br>S<br>S<br>S<br>S<br>S<br>S                                                                                                    | v 11 v Å<br>Font<br>Exported Time:<br>C D<br>Class 1<br>5 P2<br>6 P2                                                                                                    | A" = = = = = = = = = = = = = = = = = = =                                                                                                    | Pie         Bit Wrap Text           Image: Image and the second second                                                     | General         General           5         %           55         Num           0:00         700           1:00         60                                                                                                    | w         w         Condition           9         68         88         Fermatt           H         I         I         I           No. of Tea Total (55)         4         560           3         480         3                                                                                                    | J K<br>Status<br>Active | mal Bad<br>subtion Correct<br>S    | Good<br>Explain<br>tyles      | Neuti<br>natory Input                                                                                                    | al rai          | R S                    | Format<br>v | ∑ AutoSum ~<br>I Fill ~<br>Clear ~<br>Ed                                                                                                    | V                                            | Share<br>O d & Data<br>Analysis<br>W X                                       | 5 Se  |
| Cabled<br>at Painter<br>5 5 1 ⊻ -<br>5 5<br>22/02/2021 15-43<br>Class No<br>Butterfly is Bon (22100199<br>Butterfly is Bon (22100199)                                                                                                    | v  1 v   A v A<br>Front<br>Exported Time:<br>C D<br>Class 1<br>5 P2<br>6 P2                                                                                                    | A'<br>5 Ξ Ξ Ξ Ξ Ξ Ξ Ξ Ξ Ξ Ξ Ξ Ξ Ξ Ξ Ξ Ξ Ξ Ξ Ξ                                                                                                    | Image: Control of Control         Image: Control           Image: Control         Image: Control           Image: Control         Image: Control           Image: Control         Image: Control           Image: Control         Image: Control           Image: Control         Image: Control           Image: Control         Image: Control                                                                                                    | General         S         %           5         Num         Num           0:00         70         60                                                                                                    | u         u         u           9         88         88           ber         15         Fermati           H         1         No. of Tee Total (SS)           4         360         3                                                                                                    | J K<br>Status<br>Active | L M                                | Cell Explan                   | Neuti<br>Input                                                                                                    | Q               | R S                    | T           | ∑ AutoSum ~                                                                                                    | Sort & Fin<br>Filter - Sele<br>Itting        | et Share                                                                     | Sr 54 |
| Catlant     Catlant     B I ⊻ +     G     G    G                                                                                                    | v 11 • Å <sup>2</sup><br>Fert<br>Exported Time:<br>C D<br>Class 1<br>6 P2                                                                                                    | A' = = = = = = = = = = = = = = = = = = =                                                                                                    | Contract     Contract     | General         G           x         -5         Num           55         Num         Num           100         60         60                                                                                                    | 1         1           1         1           1         1           1         1           1         1           1         50           3         480                                                                                                    | J K<br>Status<br>Active | mal Bad<br>vulation Cree<br>S      | Cett Explor<br>Explor<br>htes | Neutritiony                                                                                                    | Q D             | R S                    | T           | ∑ AutoSum √<br>I Fil ×<br>∳ Clear ×<br>Ed                                                                                                    | Sort & Fin<br>Filter - Sele                  | et Share                                                                     |       |
| Cather     B     T     Cather     S     Cather     S     T     Cather     S     T     Cather     S     T     Cather     S     Cather     S     S     Cather     S     Cather     S     Cather     S     Cather     S     S     Cather     S     S     Cather     S     S     Cather     S     S     Cather     S     S     Cather     S     S     S     Cather     S     S                                                                                                    | v 11 v Å <sup>2</sup><br>Fret<br>Exported Time:<br>C D<br>Class<br>5 P2<br>6 P2                                                                                                    | A'                                                                                                    | Contract     Contract     | G         Num           6         No. of 5t           0.00         70           1.00         60                                                                                                    | 1         168         20         Conditional Sectors           ber         rp         Ferrenalt         Ferrenalt           H         I         I         I           No. of Tee Total (SS)         4         560         3           3         480         3         160                                                                                                    | J K<br>Status<br>Active | mal Red<br>waterion Constru-<br>S  | CCell Explor                  | Neutriterry Input                                                                                                    | Q Q             | R S                    | T           | ∑ AutoSum                                                                                                    | Sort & Fin<br>Fifter - Sele<br>sting         | et Share                                                                     |       |
| Painter     S     Cather     S     Cather     S     S     Cather     S     S     Cather     S     S     Cather     S     S     Cather     S     S     Cather     S     S     Cather     S     S     Cather     S     S     Cather     S     S     Cather     S     S                                                                                                    | v  11 → A <sup>+</sup> Fort     Exported Time:     C     C     Cass 5     P2     6     P2                                                                                                    | A'                                                                                                    | Image: Constraint         Performance           Image: Constraint         Image: Constraint           Image: Constraint         Image: Constraint           Image: Constraint         Image: Constraint                                                                                                    | G         G           G         No.ef St.           No.05 St.         60                                                                                                    | Control (5)     Control (5)     Control (                                                                                                    | J K<br>Status<br>Active | mal Bed<br>subston S               | Good Explore                  | 0 P                                                                                                    | Q Q             | R S                    | T T         | ∑ AutoSum \<br>Sili +<br>Cear +<br>Ed<br>U                                                                                                    | Sort & Fin<br>Friter - Sele<br>Itting        | et share<br>o d & Data<br>Anatysis<br>W X                                    |       |
| Calasi<br>at Painces<br>R<br>2/02/2021 15-81<br>Class No<br>Butterfly is Bon (2100109<br>Butterfly is Bon (2100109                                                                                                    | v 11 → A <sup>+</sup> H → A → A     Fort Exported Time: C     C D     Class 1     5 P2                                                                                                    | د د الله من الله من الله من الله من الله من الله من الله من الله من الله من الله من الله من الله من الله من ال<br>من الله من الله من الله من الله من الله من الله من الله من الله من الله من الله من الله من الله من الله من الله<br>Nam Date                                                                                                    | · 한 Unitigent<br>- 한 Unitigent<br>프 프 한 환화 Merge & Cente<br>Alignment<br>- Time<br>08-Mar-21 10:00 - 1                                                                                                    | General         General           g = - %         \$ - %           No. of 5tu         100           100         60                                                                                                    | H 1<br>No. of Factoral (SS)<br>3 480                                                                                                    | J K<br>Status<br>Active | mai Bad<br>sulation Cress<br>L M   | Good<br>Coples  Poples  N     | Neutrino Neutrino Neu | al v v          | R S                    | T           | ∑ AutoSum \<br>iii -<br>Clear -<br>Ed                                                                                                    | Sort & Fin<br>Filter - Sele<br>itting        | et share<br>od dk<br>Data<br>Anatysis<br>W X                                 |       |
| Catasi<br>at Pairces<br>5 U 2 - 6<br>2/(2/2213-44)<br>2/(2/2213-44)<br>Class No<br>Sutterfly is Borr (2200309)<br>Sutterfly is Borr (2200309)                                                                                                    | v 11 →  A <sup>*</sup> H     v   Δ → A <sup>*</sup> Exported Time:     C     Class 5     P2     6     P2                                                                                                    | κ'         Ξ         Ξ                                                                                                    | · 한 Uniting H<br>- 한 Uniting H<br>프 프 전 전 에너머 이어 이어 이어 이어 이어 이어 이어 이어 이어 이어 이어 이어 이어                                                                                                    | General<br>Central<br>G<br>No.of 5th<br>Control Control<br>Control<br>Control                                                                                                    | H 1<br>Conductor<br>Ker 6<br>Conductor<br>Conductor | J K Adve Active         | nal Bad<br>station Cress<br>L M    | CCOR Explor                   | 0 P                                                                                                    |                 | R S                    | T           | ∑ AutoSum ~<br>Till ~                                                                                                    | V                                            | V X                                                                          |       |
| Catasi<br>at Sisser<br>6 J U -<br>1 X - K<br>8 J U -<br>1 X - K<br>8 J U -<br>1 X - K<br>8 J U -<br>1 X - K<br>8 J U -<br>1 X - K<br>8 J U -<br>1 X -<br>1 X | v  11 →  A <sup>*</sup> H                                                                                                    | A <sup>*</sup> Ξ         Ξ         Ξ <td>· · 《 Unitigent<br/>- 《 Unitigent<br/>프 프 (이 사이가 이 사이가 이 사이가 이 사이가 이 사이가 이 사이가 이 사이가 이 사이가 이 사이가 이 사이가 이 사이가 이 사이가 이 사이가 이 사이가 이 사이가 이 사이가 이 사이가 이 아이가 이 아이가 이 아이가 이 아이가 이 아이가 이 아이가 아이가</td> <td>G No. of 5tu</td> <td>H 1<br/>Conductor<br/>From H 1<br/>No. of Factor (SS)<br/>3 480</td> <td>J K Adve Active</td> <td>Mai Badi<br/>Aukation Greec<br/>S</td> <td>KKKE Explor</td> <td>0 P</td> <td>Q</td> <td>R S</td> <td>T</td> <td>∑ Aursian &gt;</td> <td><ul> <li>Ŷ Y</li> <li>Y</li> </ul></td> <td>V Share</td> <td></td>                                                                                                    | · · 《 Unitigent<br>- 《 Unitigent<br>프 프 (이 사이가 이 사이가 이 사이가 이 사이가 이 사이가 이 사이가 이 사이가 이 사이가 이 사이가 이 사이가 이 사이가 이 사이가 이 사이가 이 사이가 이 사이가 이 사이가 이 사이가 이 아이가 이 아이가 이 아이가 이 아이가 이 아이가 이 아이가 아이가                                                                                                    | G No. of 5tu                                                                                                    | H 1<br>Conductor<br>From H 1<br>No. of Factor (SS)<br>3 480                                                                                                    | J K Adve Active         | Mai Badi<br>Aukation Greec<br>S    | KKKE Explor                   | 0 P                                                                                                    | Q               | R S                    | T           | ∑ Aursian >                                                                                                    | <ul> <li>Ŷ Y</li> <li>Y</li> </ul>           | V Share                                                                      |       |
| 7         Called           9         1         2           1         5         1         2           1         5         6         1         2           22/02/2021 15-48         Class No         2         20/02/2021 15-48         2           Butterfly is Bord 22:00029         Butterfly is Bord 22:00029         3         3         3                                                                                                    | v 11 →  A <sup>*</sup> H     T     V     V                                                                                                    | κ'         Ξ         Ξ                                                                                                    | · · 《 University · · 《 University · · 《 University · · · 《 University · · · · · · · · · · · · · · · · · · ·                                                                                                    | нар<br>сонема<br>сонема                                                                                                    | M 1<br>M 1<br>No. of Factor 155<br>3 480                                                                                                    | J K<br>Status<br>Active | Mai Badi<br>Aukation Gree<br>L M   | K Cell Explore                | Neutror Neutron                                                                                                    |                 | R S                    | Format<br>  | ∑ Aurosum ><br>isi = v                                                                                                    | Ŷ Ŷ Ŷ Ŷ Ŷ Ŷ Ŷ Ŷ Ŷ Ŷ Ŷ Ŷ Ŷ Ŷ Ŷ Ŷ Ŷ Ŷ Ŷ        | V Share<br>O R<br>Part Analysis<br>Readysis<br>W X                           |       |
| 7         Called           9         1           1         5           1         5           20/02/2021 15-48           20/02/2021 15-48           Deterthy is Born C200009           Butterthy is Born C200009                                                                                                    | III → A <sup>*</sup> E → A <sup>*</sup> Express Time:     C     D     Class 5     P2     6     P2     Class 4     P2     Class 4     P2     Class 4     P2     P     P                                                                                                    | κ'         Ξ         Ξ                                                                                                    | · · 《 University · · 《 University · · 《 University · · · 《 University · · · · · · · · · · · · · · · · · · ·                                                                                                    | General         General           \$ = %         \$ = %           No. of 5%         \$ 000           1:00         60                                                                                                    | M 1<br>Conditional<br>Conditional                                                            | J K<br>Status<br>Active | Mai Badi<br>Subation Crees<br>5    | K Cell Explore                | 0 P                                                                                                    | 9               | R S                    | Fernat<br>v | ∑ Aussian `<br>Till Fill +                                                                                                    | <ul> <li>Yesting</li> <li>Yesting</li> </ul> | Cf Share<br>of & Data<br>Analysis<br>W X                                     |       |
| • et Paireer<br>50 Celleer<br>50 Celleer<br>50                                                                                                    | v  11 →  A <sup>*</sup> H     T →  A <sup>*</sup> H     T →  A <sup>*</sup> T →  A <sup>*</sup> | A <sup>*</sup> Ξ         Ξ         Ξ <td>Constraint of the second second</td> <td>General         General           \$ - %         \$ - %           No. 67         \$ - %           1:00         60</td> <td>H 1<br/>Conductor<br/>From H<br/>H<br/>1<br/>1<br/>1<br/>1<br/>1<br/>1<br/>1<br/>1<br/>1<br/>1<br/>1<br/>1<br/>1</td> <td>J K<br/>Status<br/>Active</td> <td>Mai Badi<br/>Subation Greek<br/>L M</td> <td>K Cell Explore</td> <td>0 P</td> <td></td> <td>R S</td> <td>T Format L</td> <td>∑ Audum<br/>To Tea -<br/>to Tea -<br/>to Tea -</td> <td>V<br/>V</td> <td>Carter Analysis</td> <td></td> | Constraint of the second second | General         General           \$ - %         \$ - %           No. 67         \$ - %           1:00         60                                                                                                    | H 1<br>Conductor<br>From H<br>H<br>1<br>1<br>1<br>1<br>1<br>1<br>1<br>1<br>1<br>1<br>1<br>1<br>1                                                                                                    | J K<br>Status<br>Active | Mai Badi<br>Subation Greek<br>L M  | K Cell Explore                | 0 P                                                                                                    |                 | R S                    | T Format L  | ∑ Audum<br>To Tea -<br>to Tea -<br>to Tea -                                                                                                    | V<br>V                                       | Carter Analysis                                                              |       |
| Painter     G     Cable     Painter     G     Cable     B     T     Cable     B     T     Cable     Cable     C                                                                                                    | v  11 →  A <sup>*</sup> H     T     V     T     V     V                                                                                                    | κ'         Ξ         Ξ                                                                                                    | · · · · · · · · · · · · · · · · · · ·                                                                                                    | нар<br>селена<br>селена<br>к. с<br>к. с<br>к. | M 1<br>Conductor<br>From the conductor<br>Conductor<br>Conducto  | J K<br>Status<br>Active | Mai Badi<br>Subation Creation<br>S | K Cell Explored               | 0 P                                                                                                    |                 | R S                    | T           | ∑ Autoinn<br>Tean<br>2 Conserver<br>10 Conserver<br>10 Conserver | V<br>V                                       | d Bane<br>d d<br>Data<br>Data<br>Data<br>Data<br>Data<br>Data<br>Data<br>Dat |       |

- 4.4. How to check booking request?
  - a. Go to "**Booking > Booking Request**". Click on **Continue to Confirmation** to confirm those booking.

|      | Booking                                            | Progress                                                  | Search Class                                            | Updat                                | 2<br>e Class                        | Info                                   | ayment D                                     | etail                    |                          |        |        |
|------|----------------------------------------------------|-----------------------------------------------------------|---------------------------------------------------------|--------------------------------------|-------------------------------------|----------------------------------------|----------------------------------------------|--------------------------|--------------------------|--------|--------|
|      | Si<br>P<br>P                                       | essions that have<br>ease click the U<br>ease note that t | e been added to<br>pdate link to sup<br>he booking requ | your Bool<br>ply compl<br>ests belov | ting Requ<br>ete infor<br>v will be | iest are li<br>mation fo<br>cleared if | sted below.<br>or each of yo<br>you are idle | ur booking<br>for 20 min | requests.<br>utes or     |        |        |
| S/No | Programme                                          | Delivery                                                  | Class No.                                               | Class<br>Name                        | Date                                | Time                                   | No. of<br>Student                            | No. of<br>Teacher        | Information<br>Completed |        |        |
| 1    | A Butterfly is Borr<br>(A. In-Person At<br>School) | A. In-<br>Person At<br>School                             | C21001096                                               | P2                                   | 08<br>Mar<br>2021                   | 10:00<br>-<br>11:00                    | 60                                           | 3                        | Yes                      | Update | Delete |
|      | SCHOOL                                             | School                                                    | Continue To Co                                          | onfirmatio                           | n Moi                               | e Bookin                               | g Delete                                     | All                      |                          |        |        |

## 5. Update User Profile

- 5.1 How to update user info?
  - a. Go to " Update user Profile". Fill in required field and click on submit.

| A Singapore Government | tent Agency website   |                                                                                                    |          |                              |          |  |
|------------------------|-----------------------|----------------------------------------------------------------------------------------------------|----------|------------------------------|----------|--|
| номе                   | BOOKING UPDATE USER   | PROFILE CHANGE                                                                                                    | PASSWORD | Welcome, teacher B           | Logout   |  |
| User Info              |                       | a de la compañía de la compañía de |          |                              | Je -     |  |
| User In                | fo                    |                                                                                                    |          |                              |          |  |
| User Info              |                       |                                                                                                    |          |                              |          |  |
| User Name*             | teacher B             | Designation                                                                                                    | teacher  |                              |          |  |
| Contact No.*           | 12345678              | Email                                                                                                    | a@a.com  |                              |          |  |
|                        | Submit Cancel         |                                                                                                    |          |                              |          |  |
| Online Bookin          | g System              |                                                                                                    |          |                              |          |  |
|                        |                       |                                                                                                    |          |                              |          |  |
| Report Vulnerability   | y 업 Privacy Statement |                                                                                                    |          | Singapore. Last Updated 29 / | Apr 2020 |  |
|                        |                       |                                                                                                    |          |                              |          |  |

# 6. Change Password

#### 6.1 How to change password?

a. Go to "Change Password". Fill in required field and click on "Confirm".

| HOME BOOKING UPDAT                       | TE USER PROFILE CHANGE PASSWO                                                                                                    | RD                                                                                   | Welcome, teacher B Log                    | jout |
|------------------------------------------|----------------------------------------------------------------------------------------------------|--------------------------------------------------------------------------------------|-------------------------------------------|------|
| Change Password                          |                                                                                                    | ~                                                                                    |                                           | £-   |
| Change Passwo                            | ord                                                                                                    |                                                                                      |                                           |      |
| Current Password                         |                                                                                                    |                                                                                      |                                           |      |
| New Password                             | Invalid Password<br>Password must have combin<br>number<br>lower case alphabet<br>upper case alphabet<br>special character<br>Minimum 12 characters<br>Special characters allowed ar | ation of at least two types of the followin<br>re ( ! , @ , # , \$ , % , ^ , & , * ) | g:                                        |      |
| Re-Enter New Password                    | Please enter password again.<br>Confirm Cancel                                                                                                    |                                                                                      |                                           |      |
|                                          |                                                                                                    |                                                                                      |                                           |      |
| A Singapore Government Agency Website    |                                                                                                    |                                                                                      |                                           |      |
|                                          | TE USER PROFILE CHANGE PASSWO                                                                                                    | RD                                                                                   | Welcome, teacher B Log                    | out  |
| Change Password Change Password          | ord                                                                                                    |                                                                                      |                                           |      |
| Current Password                         |                                                                                                    | •••••                                                                                |                                           |      |
| New Password                             |                                                                                                    |                                                                                      |                                           |      |
| Re-Enter New Password                    |                                                                                                    |                                                                                      | Q                                         | •    |
|                                          |                                                                                                    | Confirm Cancel                                                                       |                                           |      |
|                                          |                                                                                                    |                                                                                      |                                           |      |
| Online Booking System                    |                                                                                                    |                                                                                      |                                           |      |
|                                          |                                                                                                    |                                                                                      |                                           |      |
| Report Vulnerability I Privacy Statement |                                                                                                    |                                                                                      | nent of Singapore. Last Updated 29 Apr 20 |      |

#### 7. Reset Password

- 6.1 How to reset password?
  - a. at the login page, click on "**Here**" link in the sentence "Click Here if you forget your password"

# Online Booking System

| User Name |                                         |
|-----------|-----------------------------------------|
| Password  |                                         |
|           | Login                                   |
|           | Click here to register for an account.  |
|           | Click here if you forget your password. |

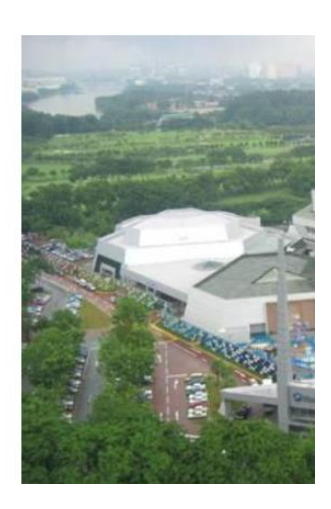

b. Enter the email used to register the account and click on "Send" button.

| Enter your email |             |
|------------------|-------------|
| *                |             |
|                  | Send Cancel |

c. Upon receiving the email, click on the link in the email to go to reset password page, then enter the new password twice and click on "**Confirm**" button.

| 🎾 A Singapore | Government Agency Website           |              |   |
|---------------|-------------------------------------|--------------|---|
| singapore     | HOME ADMINISTRATION BOOKING REPORTS | Logout Q     |   |
| Reset Passw   | vord                                |              | L |
| Rese          | et Password                         |              |   |
| New Pass      | word                                |              |   |
| Re-Enter I    | New Password                        |              |   |
|               | Co                                  | nfirm Cancel |   |

d. Now you can login with the new password.

### 8. Programme Hand Over (Authorized Representative)

7.1 How to hand over bookings in between teacher.

💁 A Cia

a. Go to "Hand Over". Select respective teacher to hand over and click on "Confirm".

| HOME BOOKING UPDATE USER PROI            | FILE HAND OVER CHANGE PA: | SWORD Welcome, office adm                    | in Logout   |
|------------------------------------------|---------------------------|----------------------------------------------|-------------|
| Hand Over Bookings                       |                           |                                              | £-          |
| Hand Over Bookin                         | gs 👘 🖓                    |                                              |             |
| Hand Over Bookings                       |                           |                                              |             |
| From Teacher Teacher A To Teach          | teacher B                 |                                              |             |
| Confirm                                  |                           |                                              |             |
|                                          |                           |                                              |             |
| Unine Booking System                     |                           |                                              |             |
| Report Vulnerability 🖒 Privacy Statement |                           | © 2020 Government of Singapore. Last Updated | 29 Apr 2020 |
|                                          |                           |                                              |             |